# ポケットロジアナソフト Ver4.60 インストールマニュアル

### はじめに

ポケットロジアナソフトを<u>インストールしていない</u>パソコンの場合、「1.新規インストール」を行ってください。

ポケットロジアナソフトを<u>インストールしている</u>パソコンの場合、「2.ソフトウェアの更新」を行ってください。

ポケットロジアナソフト Ver4.11 以前(4.11を含む)のインストローラでソフトおよび USB ドライバをイ ンストールしている場合、「2.ソフトウェアの更新」に続いて「3.USB ドライバの更新」を行います。

<u>Windows 2000, XP に</u>ポケットロジアナソフト Ver4.50 以前(4.50を含む)のインストローラでソフトおよび USBドライバをインストールしている場合、「2.ソフトウェアの更新」に続いて「3.USBドライバの更新」を行います。

弊社ホームページの「バグおよび仕様変更」のページよりplogiUSB521.lzhをダウンロードして、 USBドライバをVer5.21にアップデートしている方は、「3.USBドライバの更新」の必要はありません。 その代わり、「2.ソフトウェアの更新」の後、ダウンロードしたplogiINF460.lzhを解凍してできた windrvr.sysをC:¥WINDOWS ¥system32¥driversフォルダにコピーします。

弊社ホームページの「ソフトウェアアップデート」のページより plogiINF451.1zhをダウンロードして、 USBドライバを Ver5.21 にアップデートしている方は、「3.USBドライバの更新」の必要はありません。

#### <目次>

| 1. | 新規インストール                   | <br>2  |
|----|----------------------------|--------|
| 2. | ソフトウェアの更新                  | <br>3  |
| 3. | USBドライバの更新                 |        |
|    | 3.1 Windows XP の場合         | <br>4  |
|    | 3.2 Windows 2000 の場合       | <br>11 |
|    | 3.3 Windows 98、98SE、Me の場合 | <br>21 |

[参考] 3.1 や 3.3 の方法でうまく行かない場合、「3.2 Windows 2000 の場合」のように PL-\*\*\*に 対応する oem\*.inf を最初に削除する方法もあります。

### 1. 新規インストール

ここでは概略を説明いたします。新規インストールの詳細は、マニュアルの導入編をご覧ください。

- パソコンにポケットロジアナを接続しない状態で、
   Windows 98, 98SE, Me では、PocketLogiana\_98\_Me.msi をダブルクリックします。
   Windows 2000, XP では、PocketLogiana\_2000\_XP.msi をダブルクリックします。
   ウィザードに従って、ポケットロジアナソフトのインストールを行います。
- (2) Windows 98, 98SE, Me の場合、パソコンを再起動します。
- (3) ポケットロジアナを接続します。新しいハードウェアの追加ウィザードに従い、USBドライバを認識 させます。途中、ドライバの場所を聞いてきますが、ダウンロードした plogiINF460.lzhを解凍して できた INF ファイルがある場所を指定します。Windows のバージョンに応じて¥Windows 98, 98SE, Me¥INFフォルダ、または¥Windows 2000, XP¥INFフォルダを選択します。
- (4) パソコンを再起動します。

(5) Windows 2000やXPで、WinDriver Virtual deviceの検出ウィザードがオープンする場合
 は、ダウンロードしたplogiINF460.lzhを解凍してできた¥Windows 2000, XP¥INFフォルダ
 を指定します(Windows 98、98SE、Me ではこのウィザードはオープンしません)。3.1 項の(12)また
 は 3.2 項の(15)にこのウィザードの画面があります(8 ページまたは 17 ページ)。

# 2. ソフトウェアの更新

(1) パソコンにポケットロジアナを接続しない状態で、

「コントロールパネル」の「プログラムの追加と削除」で、ポケットロジアナを選び、【削除】ボタンを押して、 ポケットロジアナの**アンインストール**を行ってください。

(2) Windows 98, 98SE, Me では、PocketLogiana\_98\_Me.msi をダブルクリックします。Windows 2000, XP では、PocketLogiana\_2000\_XP.msi をダブルクリックします。 ウィザードに従って、ポケットロジアナソフトのインストールを行います。

(3) Windows 98, 98SE, Me の場合、パソコンを再起動します。

# 3. USB ドライバの更新

#### 3.1 Windows XP の場合

(1) ポケットロジアナをパソコンに接続します。

(2) スタートメニューからコントロールパネルを選びます。

(3) 「システム」をダブルクリックします。システムが見つからない場合、「クラシック表示に切り替える」 をクリックすると、「システム」が現れます。

(4) 「システムのプロパティ」ダイアログが開きますので、「ハードウェア」タブをクリックしてください。 「デバイスマネージャ」ボタンを押してください。

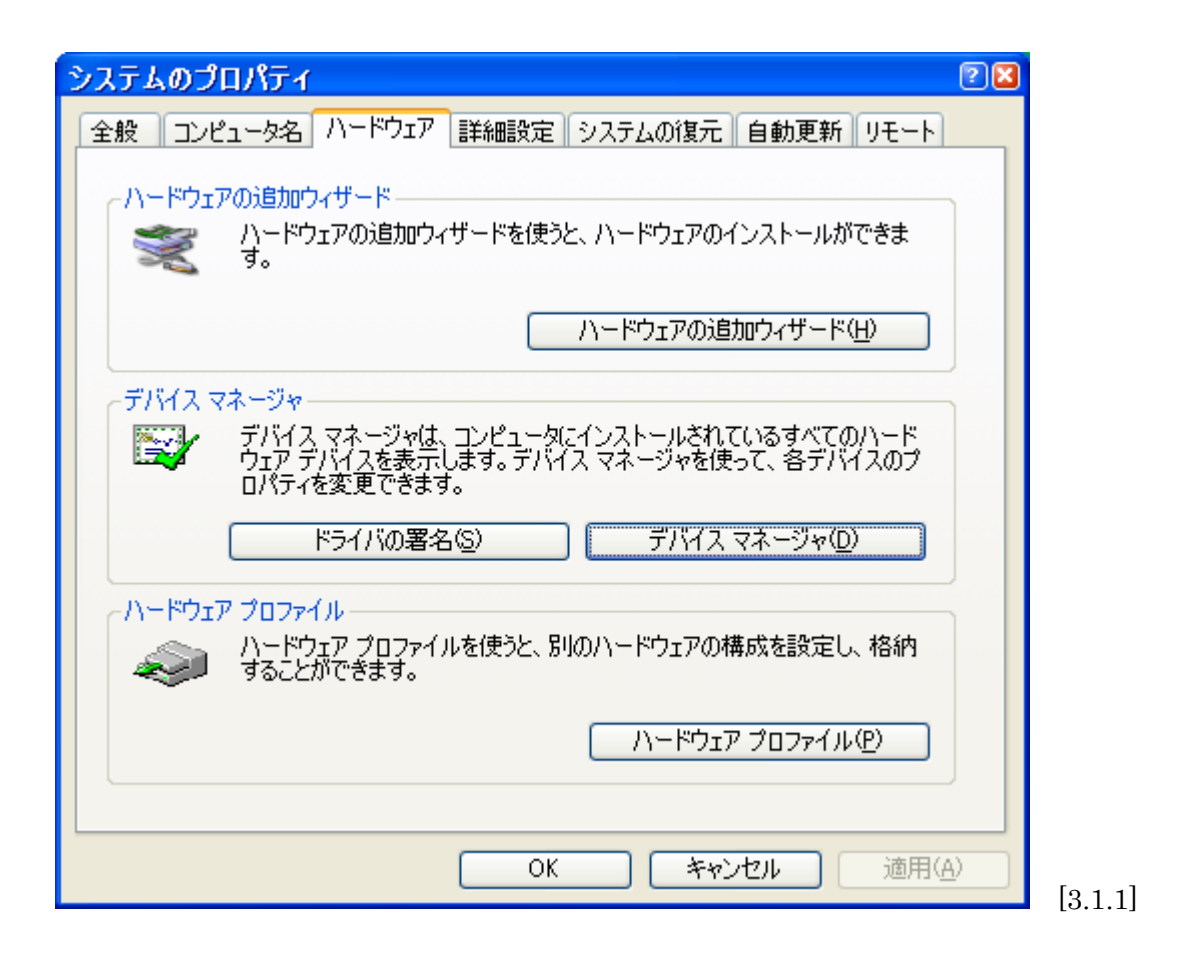

(5) ヒューマンインターフェースデバイスの下の PL-\*\*\*の位置で、右クリックして「ドライバの更新」を 選んでください。PL-\*\*\*は、POCKET LOGIANA と表示されていることもあります。

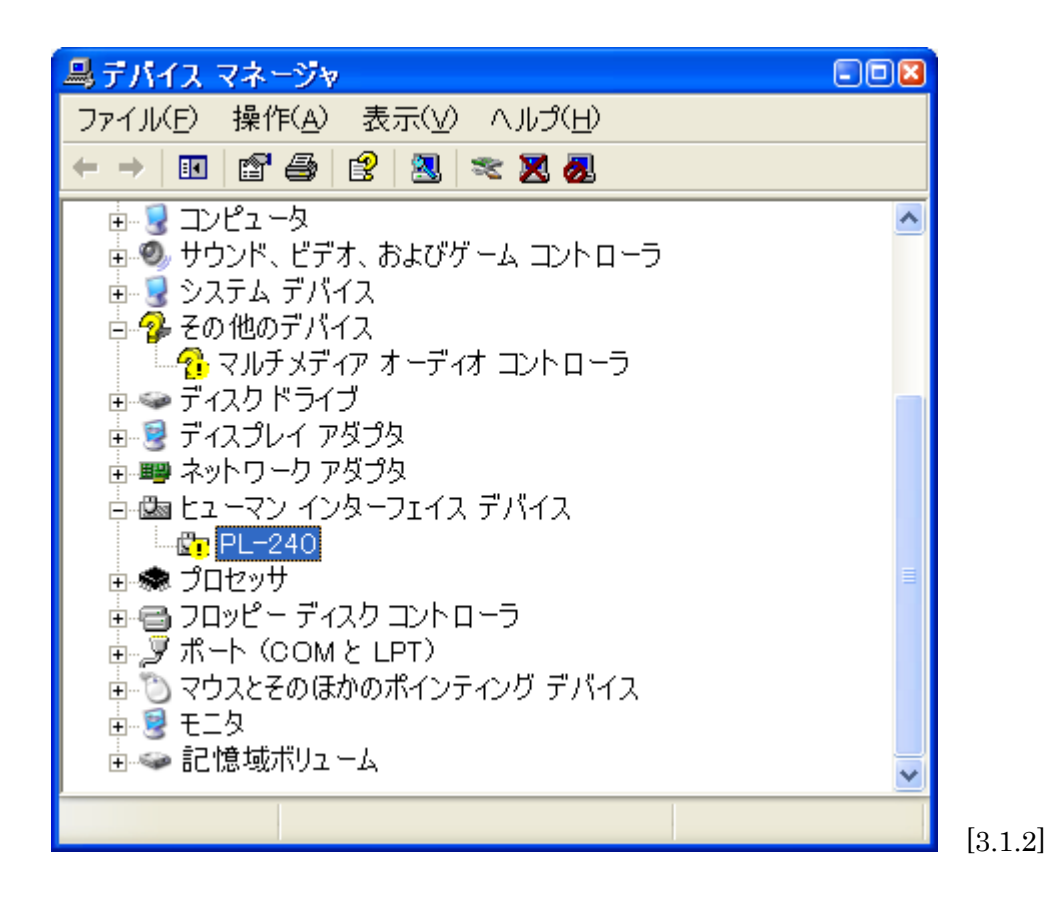

(6)「一覧または特定の場所からインストールする」にチェックして、「次へ」ボタンを押してください。

| ハードウェアの更新ウィザード |                                                                                        |
|----------------|----------------------------------------------------------------------------------------|
|                | ハードウェアの更新ウィザードの開始                                                                      |
|                | このウィザードでは、 次のハードウェアに必要なソフトウェアをインストールします:<br>PL-240                                     |
|                | ○ ハードウェアに付属のインストール CD またはフロッピー ディ<br>スクがある場合は、挿入してください。                                |
|                | インストール方法を選んでください。                                                                      |
|                | <ul> <li>○ ソフトウェアを自動的にインストールする (推奨)Φ</li> <li>● 一覧または特定の場所からインストールする (詳細)S)</li> </ul> |
|                | 続行する(こは、[)欠へ] をクリックしてください。                                                             |
|                | < 戻る(B) 次へ(N) > キャンセル                                                                  |

[3.1.3]

(7) ダウンロードした plogiINF460.lzhを解凍してできた¥Windows 2000, XP¥INF フォルダを指 定します。「次へ」ボタンを押します。

| ハードウェアの更新ウィザード                                                                                                    |
|----------------------------------------------------------------------------------------------------|
| 検索とインストールのオブションを選んでください。                                                                                               |
| ● 次の場所で最適のドライバを検索する(S)<br>下のチェック ボックスを使って、リムーバブル メディアやローカル パスから検索できます。検索された最適のドラ<br>イバがインストールされます。                     |
| <ul> <li>□リムーバブル メディア (フロッピー、CD-ROM など) を検索(M)</li> <li>✓ 次の場所を含める(Q):</li> </ul>                                      |
| C¥WORK¥plogiINF451¥Windows 2000, XP¥INF 🛛 🖌 参照(®)                                                                      |
| <ul> <li>○検索しないで、インストールするドライバを選択する(D)</li> <li>一覧からドライバを選択するには、このオプションを選びます。選択されたドライバは、ハードウェアに最適のものとは限りません。</li> </ul> |
| < 戻る(B) 次へ(N) > キャンセル                                                                                                  |

(8) 次のようなメッセージが出る場合は、<u>PocketLogiana.inf</u>を選んで、「次へ」ボタンを押します。 oem\*.infを選ばないでください。

| ハードウェアの更新ウィザード                            |         |
|-------------------------------------------|---------|
| 下の一覧がらハードウェアに最適なソフトウェアを選んでください。           |         |
| PL-240                                    |         |
| 説明 バージョン 製造元 場所                           |         |
| PL-240 不明 MBEWARE c:¥windows¥inf¥oem0.inf |         |
| PL-240 不明 MBEWARE d¥inf¥pl-240.inf        |         |
|                                           |         |
| このドライバはデジタル署名されていません。     ドライバの署名が重要な理由   |         |
| < 戻る(B) 次へ(W) キャンセル                       | [3.1.5] |

(9) 次のようなメッセージが出る場合は、「続行」ボタンを押します。

| ハードウェアのインストール |                                                                                                    |         |  |
|---------------|----------------------------------------------------------------------------------------------------|---------|--|
| ⚠             | このハードウェア:<br>PL-240                                                                                                    |         |  |
|               | を使用するためにインストールしようとしているソフトウェアは、Windows XP との<br>互換性を検証する Windows ロゴ テストに合格していません。<br>( <u>このテストが重要である理由</u> )                                                                   |         |  |
|               | インストールを続行した場合、システムの動作が損なわれたり、システム<br>が不安定になるなど、重大な障害を引き起こす要因となる可能性があり<br>ます。今すぐインストールを中断し、Windows ロゴ テストに合格したソフ<br>トウェアが入手可能かどうか、ハードウェア ベンダーに確認されることを、<br>Microsoft は強くお勧めします。 |         |  |
|               | 続行② インストールの停止③                                                                                                    | [3.1.6] |  |

(10) ドライバの更新が終わりました。「完了」ボタンを押します。

| ハードウェアの更新ウィザード |                                |   |
|----------------|--------------------------------|---|
|                | ハードウェアの更新ウィザードの完了              |   |
|                | 次のハードウェアのソフトウェアのインストールが完了しました。 |   |
| 60             | Pocket Logiana PL-240          |   |
|                |                                |   |
|                |                                |   |
|                |                                |   |
|                | 「キマ」たりいっりオスシウンザーにた明います         |   |
|                | DF115222240CA0_LG8909499       |   |
|                | < 戻る(B) <b>完了</b> キャンセル        | I |

(11) 再起動します(下記のメッセージが出ない場合も再起動します)。

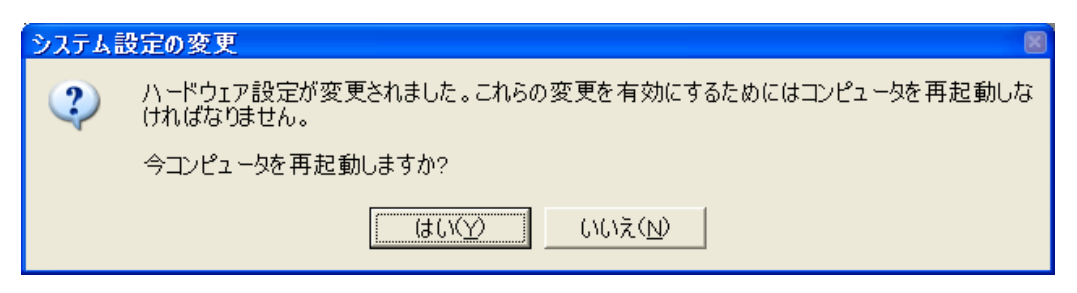

(12) WinDriver Virtual device の検出ウィザードがオープンする場合は、ダウンロードした
 plogiINF460.lzhを解凍してできた¥Windows 2000, XP¥INF フォルダを指定します。

| 新しいハードウェアの検出ウィザード    |                                                                                      |  |
|----------------------|--------------------------------------------------------------------------------------|--|
| 新しいハードウェアの検索ウィザードの開始 |                                                                                      |  |
|                      | このウィザードでは、次のハードウェアに必要なソフトウェアをインストールします:<br>WinDriver Virtual device                  |  |
|                      | ② ハードウェアに付属のインストール CD またはフロッピー ディ<br>スクがある場合は、挿入してください。                              |  |
|                      | インストール方法を選んでください。                                                                    |  |
|                      | <ul> <li>○ ソフトウェアを自動的にインストールする(推奨)型</li> <li>● 一覧または特定の場所からインストールする(詳細)©)</li> </ul> |  |
|                      | 続行するには、[次へ] をクリックしてください。                                                             |  |
|                      | < 戻る(13) 次へ(10) > キャンセル                                                              |  |

| 新しいハードウェアの検出ウィザード                                                                               |
|-------------------------------------------------------------------------------------------------|
| 検索とインストールのオブションを選んでください。                                                                        |
| ● 次の場所で最適のドライバを検索する(S)<br>下のチェックボックスを使って、リムーバブルメディアやローカルパスから検索できます。検索された最適のドラ<br>イバがインストールされます。 |
| □リムーバブル メディア (フロッピー、CD-ROM など) を検索(M)<br>✔ 次の場所を含める(Q):                                         |
| C:¥WORK¥plogiINF451¥Windows 2000, XP¥INF<br>● 検索しないで、インストールするドライバを選択する(D)                       |
| 一覧からドライバを選択するには、このオプションを選びます。選択されたドライバは、ハードウェアに最適のもの<br>とは限りません。                                |
|                                                                                                 |
|                                                                                                 |

| 新しいハードウェアの検出ウィザード |                                                                                    |        |  |
|-------------------|------------------------------------------------------------------------------------|--------|--|
|                   | 新しいハードウェアの検索ウィザードの完了<br>次のハードウェアのソフトウェアのインストールが完了しました:<br>WinDriver Virtual device |        |  |
|                   | [完了] をクリックするとウィザードを閉じます。                                                           |        |  |
|                   | < 戻る(B) <b>完了</b> キャンセル                                                            | [3.1.1 |  |

(13) デバイスマネージャの Jungo の下に、Pocket Logiana PL-\*\*\*があります。

| 鼻デバイス マネージャ                                                    | -08 |  |  |  |
|----------------------------------------------------------------|-----|--|--|--|
| ファイル( <u>F</u> ) 操作( <u>A</u> ) 表示( <u>V</u> ) ヘルプ( <u>H</u> ) |     |  |  |  |
| ← → 🔟 🗳 🎒 😫 🔍 🗮 😹                                              |     |  |  |  |
|                                                                | ^   |  |  |  |
| 歯 🖘 1394 バス ホスト コントローラ                                         |     |  |  |  |
| 🗄 🥝 DVD/CD-ROM ドライブ                                            |     |  |  |  |
| 🗉 🚭 IDE ATA/ATAPI コントローラ                                       |     |  |  |  |
| 🗄 🕮 Jungo                                                      |     |  |  |  |
|                                                                |     |  |  |  |
| □ 🗐 POMCIA アダプタ                                                |     |  |  |  |
| 🗄 🚔 USB (Universal Serial Bus) コントローラ                          |     |  |  |  |
| □ ◎ キーボード                                                      |     |  |  |  |
| 🗄 😼 בטציב –א                                                   |     |  |  |  |
| 🗄 🗐 サウンド、ビデオ、およびゲーム コントローラ                                     |     |  |  |  |
| □夏 システム デバイス                                                   | ~   |  |  |  |
|                                                                |     |  |  |  |

(14) Pocket Logiana PL-\*\*\*の位置で、右クリックして「プロパティ」を選んでください。ドライバのバージョンが 5.2.1.0 であれば OK です。

| Pocket Logiana PL-240のプロパティ 🛛 😢 |                   |                                                         |        |  |
|---------------------------------|-------------------|---------------------------------------------------------|--------|--|
| 全般 ドライバ                         |                   |                                                         |        |  |
| Pock                            | et Logiana PL-    | -240                                                    |        |  |
| 7a.                             | Й <b>Т</b> Ф:     | Jungo LTD.                                              |        |  |
| 日的                              | ]:<br>            | 2004/01/20                                              |        |  |
| /\-<br>-                        | ション               | 5.2.1.U                                                 |        |  |
| デジ                              | タル著名者:            | デジタル著名されていません                                           |        |  |
| ドライバの言                          | <u>¥ƙ⊞(D)</u>     | ドライバ ファイルの詳細を表示します。                                     |        |  |
| ( หรากเกม                       | 更新( <u>P)</u>     | このデバイスのドライバを更新します。                                      |        |  |
| (หรา/เดือ∽                      | ル バック( <u>R</u> ) | ドライバの更新後にデバイスの認識が失敗する場合、以<br>前にインストールしたドライバにロール バックします。 | ļ      |  |
| 肖耶涂                             | Ŵ                 | ドライバをアンインストールします(上級者用)。                                 |        |  |
|                                 |                   | <u> </u>                                                | l<br>N |  |

(15) クロック設定を標準ではない値に設定している方は、ソフトウェアの起動後、再度クロック設定を行ってください。

# 3.2 Windows 2000 の場合

- (1) ポケットロジアナをパソコンに接続します。
- (2) C:¥WINNT¥INF フォルダにある oem\*.inf をテキストエディタで開きます(\*は0から順に番号が付いています)。[SourceDisksFiles]の3行下が PL-\*\*\*=1 となっている oem\*.inf を探し、削除します(\*\*\*は、接続したポケットロジアナの型番です)。異なる oem\*.infを削除しないように注意してください。

| 🔍 inf                                                                                                    |                                                                                                    |  |
|----------------------------------------------------------------------------------------------------|----------------------------------------------------------------------------------------------------|--|
| 」ファイル(E) 編集(E) 表示(V) お気                                                                                          | に入り( <u>A</u> ) ツール( <u>T</u> ) ヘノ 🎽 🌆                                                                          |  |
| ↓ 中戻る ▼ ⇒ → 国   ◎検索   凸フォ                                                                                        | ルダ ③履歴   管 啓 × 四   *                                                                                            |  |
| ]アドレス(D) 🗀 C:¥WINNT¥inf                                                                                          | ▼ ∂移動                                                                                                    |  |
| フォルダ ×                                                                                                    | 名前                                                                                                    |  |
| Downloaded Program      Driver Cache      Fonts      Help      IME      java      Media      msagent      msapps | <pre>s oem0.inf s oem1.inf s oem10.inf s oem12.inf s oem2.inf s oem3.inf s oem4.inf s oem6.inf s oem7.inf</pre> |  |
| 1,315 1回のオフシェクトを選択 (151.0 MB 🛛 🖳 マイ コンピュータ 👘 🔏 [3.                                                               |                                                                                                    |  |

(3) 「コントロールパネル」の「システム」をダブルクリックします。

(4) システムのプロパティ」ダイアログが開きますので、「ハードウェア」タブをクリックしてください。「デ バイスマネージャ」ボタンを押してください。

| システムのプロパティ                                                                                     | <u>? ×</u> |
|------------------------------------------------------------------------------------------------|------------|
| 全般   ネットワーク ID ハードウェア   ユーザー プロファイル   詳細                                                       |            |
| _ ハードウェア ウィザード                                                                                 |            |
| ハードウェア ウィザードを使って、ハードウェアのインストール、アンインストー<br>ル、削除、修復、取り外し、および設定ができます。                             |            |
| <u>ハードウェア ウィザード(H)</u>                                                                         |            |
|                                                                                                |            |
| デバイス マネージャは、コンピュータにインストールされているすべてのハード<br>ウェア デバイスを表示します。デバイス マネージャを使って、各デバイスのフ<br>ロパティを変更できます。 | ;<br>?     |
| ドライバの署名(S) デバイス マネージャロ)                                                                        |            |
|                                                                                                |            |
| ハードウェア プロファイルを使うと、別のハードウェアの構成を設定し、格納<br>することができます。                                             | 3          |
| ハードウェア プロファイル( <u>P</u> )                                                                      |            |
|                                                                                                |            |
| OK キャンセル 道用                                                                                    | (A) [3.2.1 |

(5) ユニバーサルシリアルバスコントローラの下の PL-\*\*\*の位置で、右クリックして「プロパティ」を選んでください。PL-\*\*\*は、POCKET LOGIANA と表示されていることもあります。

| 島デバイス マネージャ                                     |          |         |
|-------------------------------------------------|----------|---------|
| 」操作(A)表示(V) ↓ ← →   ា 図   🗗   🕄                 |          |         |
| ] 🗷   🙇 🗙                                       |          |         |
| ☆ 珍 キーボード                                       |          |         |
|                                                 |          |         |
| ■ ●◆ サウンド、ビナオ、およのケーム コントローフ<br>売 ■ ミュニレ デバイス    |          |         |
| □ □□ □ ンステム ナハイス<br>□ □□ = ディフカ ドライブ            |          |         |
| ■ ■ ブイスプレイ アダプタ                                 |          |         |
| ■ ■ ネットワーク アダプタ                                 |          |         |
| 📔 💩 ヒューマン インターフェイス デバイス                         |          |         |
| PL-240                                          |          |         |
| ┃                                               |          |         |
|                                                 |          |         |
| ■ ■ ③ ホード COME LED<br>車 ⑤ マウスとそのほかのポインティング デバイス |          |         |
|                                                 |          |         |
| ┃ 🖮 🗃 記憶域ボリューム                                  |          |         |
|                                                 | <u> </u> |         |
|                                                 |          | [3.2.2] |

(6) 「ドライバ」タブをクリックし、「ドライバの更新」ボタンを押します。

| PL-2400              | )プロパティ                                       | ?×                                                                               |    |
|----------------------|----------------------------------------------|----------------------------------------------------------------------------------|----|
| 全般                   | *ライバ                                         |                                                                                  |    |
| ġ,                   | PL-240                                       |                                                                                  |    |
|                      | プロバイダ:<br>日付:<br>バージョン:<br>デジタル <b>署名者</b> : | Jungo<br>利用できません<br>利用できません<br>デジタル署名されていません                                     |    |
| ドライバ<br>ドライバ<br>更新する | ファイルが必要でないカ<br>ファイルを削除するには<br>いこは、 [ドライバの更新  | N、またはこのデバイスで読み込まれています。このデバイスの<br>、「削除] をクリックします。このデバイスのドライバ ファイルを<br>] をクリックします。 |    |
| [                    | ドライバの詳細( <u>D</u> )                          |                                                                                  |    |
|                      |                                              | OK キャンセル                                                                         | [3 |

(7) 「次へ」を押します。

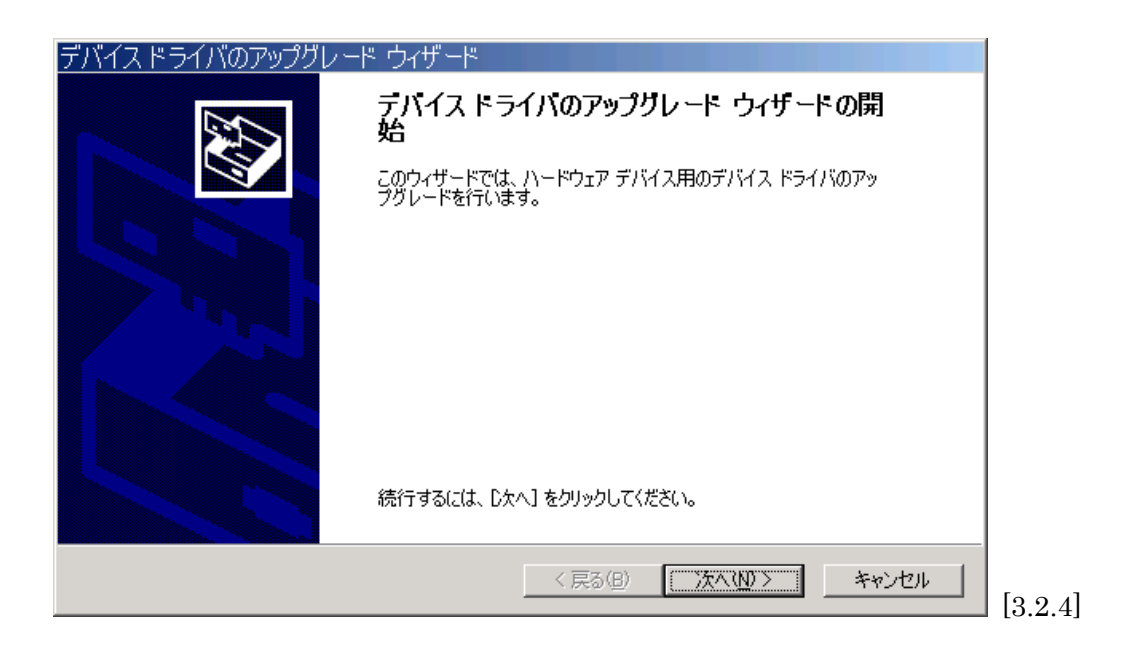

(8) 「デバイスに最適なドライバを検索する」を選択して、「次へ」を押します。

| デバイス ドライバのアップグレード ウィザード                                                                                  |
|----------------------------------------------------------------------------------------------------|
| <b>ハードウェア デバイス ドライバのインストール</b><br>デバイス ドライバは、ハードウェア デバイスがオペレーティング システムで正しく動作するように設定する<br>ソフトウェア プログラムです。 |
| ンスのデバイスのドライバをアップグレードします:                                                                                 |
| 里 <sub>要</sub> PL-240                                                                                    |
| ーー<br>デバイスのドライバを新しいバージョンにアップグレードすると、このデバイスの動作が向上したり、機能が追<br>加されます。                                       |
| 検索方法を選択してください。                                                                                           |
| ○ デバイスに最適なドライバを検索する (推奨)(S)                                                                              |
| ○ このデバイスの既知のドライバを表示して、その一覧から選択する(D)                                                                      |
|                                                                                                    |
|                                                                                                    |
| < 戻る(B) 次へ(N) > キャンセル                                                                                    |

(9) 「場所を指定」を選択して、「次へ」を押します。

| デバイス ドライバのアップグレード ウィザード                                                                                           |
|----------------------------------------------------------------------------------------------------|
| <b>ドライバ ファイルの特定</b><br>ドライバ ファイルをどこで検索しますか?                                                                       |
| 次のハードウェア デバイスのドライバ ファイルの検索:                                                                                       |
| PL-240                                                                                                    |
| このコンピュータ上のドライバ データベースおよび指定の検索場所から適切なドライバを検索します。                                                                   |
| 検索を開始するには、 [次へ] をクリックしてください。 フロッピー ディスクまたは CD-ROM ドライブで検索して<br>いる場合は、 フロッピー ディスクまたは CD を挿入してから [」次へ] をクリックしてください。 |
| 検索場所のオブション                                                                                                    |
| □ <u>70%ビーティスクドライブ(0)</u><br>□ CD-ROM ドライブ( <u>0</u> )                                                            |
| <mark>▼ 場所を指定(5)</mark><br>■ Microsoft Windows Update( <u>M</u> )                                                 |
|                                                                                                    |
| 〈戻る(B) 次へ(N) > キャンセル                                                                                              |

(10) ダウンロードした plogiINF460.lzhを解凍してできた¥Windows 2000, XP¥INF フォルダを 指定します。「OK」を押します。

| デバイスド | ・ライバのアップグレード ウィザード                                      | ×                                     |         |
|-------|---------------------------------------------------------|---------------------------------------|---------|
|       | 製造元が配布するインストール ディスクを指定したドライブに挿入<br>して、[OK] をクリックしてください。 | OK<br>キャンセル                           |         |
|       | 製造元のファイルのコピー元( <u>C</u> ):                              |                                       |         |
|       | C:¥WORK¥plogiINF451¥Windows 2000, XP¥INF                | ●●○○○○○○○○○○○○○○○○○○○○○○○○○○○○○○○○○○○ | [3.2.7] |

(11) 「次へ」を押します。

| デバイス ドライバのアップグレード ウィザード                                            |
|--------------------------------------------------------------------|
| <b>ドライバ ファイルの検索</b><br>ハードウェア デバイスのドライバ ファイル検索が終了しました。             |
| 次のデバイスのドライバが検索されました。                                               |
| PL-240                                                             |
| 現在のドライバよりさらに適切なドライバが検出されました。このドライバをインストールするには、D欠へ]を<br>クリックしてください。 |
| c:¥work¥plogiinf451¥windows 2000, xp¥inf¥pocketlogiana.inf         |
|                                                                    |
|                                                                    |
| < 戻る( <u>B</u> ) (大へ(N))> キャンセル                                    |

(12) 次のようなメッセージが出る場合は、「はい」を押します。

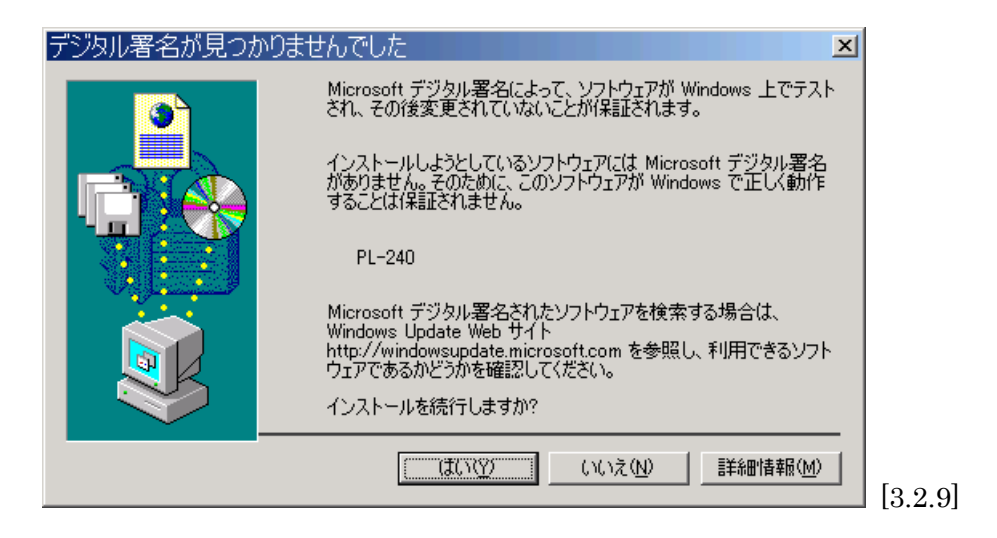

(13) ドライバの更新が終わりました。「完了」ボタンを押します。

| デバイス ドライバのアップグレ | ード ウィザード                        |      |
|-----------------|---------------------------------|------|
|                 | テバイス トライバのアップグレート ウィザートの完<br>了  |      |
|                 | Pocket Logiana PL-240           |      |
|                 | このデバイスに対するソフトウェアのインストールが終了しました。 |      |
|                 |                                 |      |
|                 |                                 |      |
| Ĵ               | のウィザードを閉じる(こは [完了] をクリックしてください。 |      |
|                 | < 戻る(B) <b>(二一一元7</b> ) キャンセル   | [3.) |

(14) 再起動します。

(15) WinDriver Virtual device の検出ウイザードがオープンする場合は、ダウンロードした plogiINF460.lzhを解凍してできた¥Windows 2000, XP¥INF フォルダを指定します。

| 新しいハードウェアが見つかりました        |          |
|--------------------------|----------|
| WinDriver Virtual device |          |
| インストール中です                | [3.2.11] |

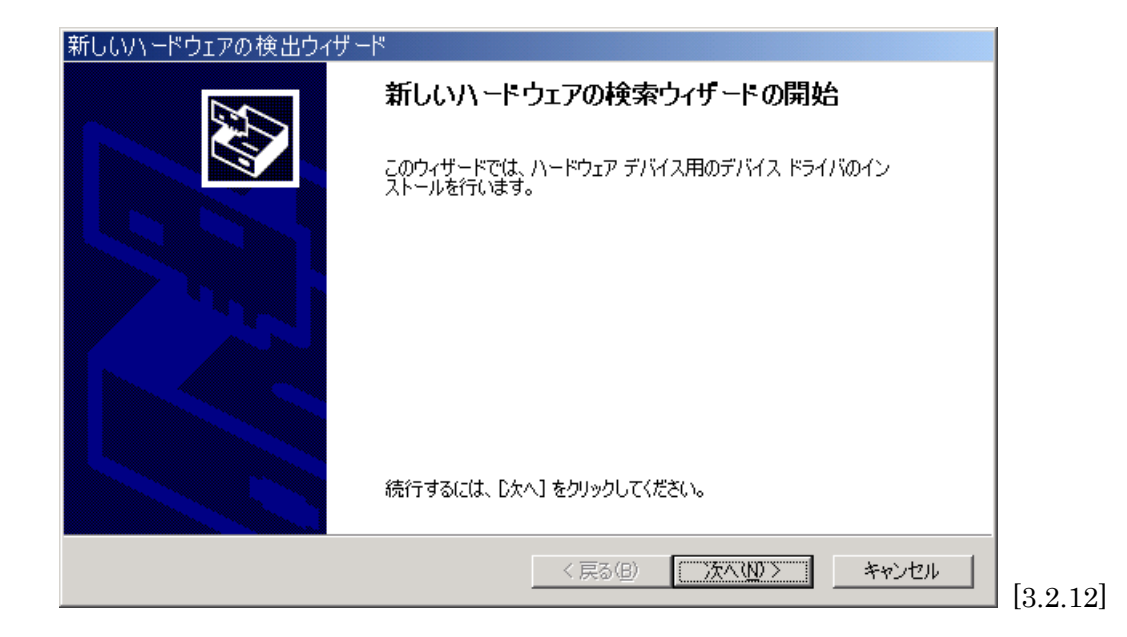

| 新しいハードウェアの検出ウィザード                                                                                                    |
|----------------------------------------------------------------------------------------------------|
| <b>ハードウェア デバイス ドライバのインストール</b><br>デバイス ドライバは、ハードウェア デバイスがオペレーティング システムで正しく動作するように設定する<br>ソフトウェア プログラムです。             |
| 次のデバイスをインストールします。                                                                                                    |
| WinDriver Virtual device                                                                                             |
| デバイスのドライバはハードウェア デバイスを実行するソフトウェア プログラムです。新しいデバイスにはドラ<br>イバが必要です。ドライバ ファイルの場所を指定してインストールを完了するには D次へ] をクリックしてくだ<br>さい。 |
| 検索方法を選択してください。                                                                                                    |
| ● デバイスに最適なドライバを検索する (推奨)(S)                                                                                          |
| ○ このデバイスの既知のドライバを表示して、その一覧から選択する(D)                                                                                  |
|                                                                                                    |
|                                                                                                    |
| < 戻る( <u>B</u> ) 次へ( <u>N</u> ) > キャンセル                                                                              |

| 新しいハードウェアの検出ウィザード                                                                                                |
|----------------------------------------------------------------------------------------------------|
| <b>ドライバ ファイルの特定</b><br>ドライバ ファイルをどこで検索しますか?                                                                      |
| 次のハードウェア デバイスのドライバ ファイルの検索:                                                                                      |
| WinDriver Virtual device                                                                                         |
| このコンピュータ上のドライバ データベースおよび指定の検索場所から適切なドライバを検索します。                                                                  |
| 検索を開始するには、 D欠へ] をクリックしてください。 フロッピー ディスクまたは CD-ROM ドライブで検索して<br>いる場合は、 フロッピー ディスクまたは CD を挿入してから D欠へ] をクリックしてください。 |
| 検索場所のオブション:<br>「フロッピー ディスク ドライブ(D)<br>「 CD-BOM ドライブ(C)                                                           |
| ✓ 場所を指定(S)                                                                                                    |
| ☐ Microsoft Windows Update( <u>M</u> )                                                                           |
| < 戻る(B) 次へ(N) > キャンセル                                                                                            |

| 新しいハ・ | ードウェアの検出ウィザード                                                | ×           |    |
|-------|--------------------------------------------------------------|-------------|----|
|       | 製造元が配布するインストール ディスクを指定したドライブに挿入<br>して、[OK] をクリックしてください。      | 0K<br>キャンセル |    |
|       | 製造元のファイルのコピー元(C):<br>C:XWORKXplogiTNE451XWindows 2000 XPXINE | 卷腔(0)       |    |
|       |                                                              | <u></u>     | [3 |

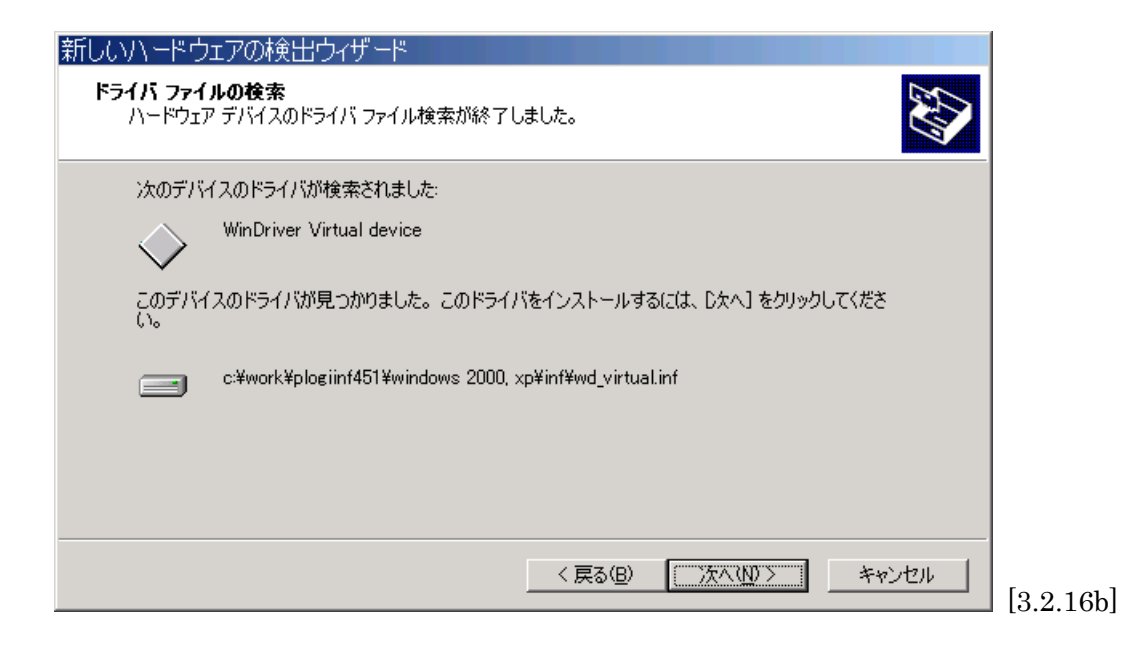

| 新しいハードウェアの検出ウィ | ゲード                             |
|----------------|---------------------------------|
|                | 新しいハードウェアの検索ウィザードの完了            |
|                | WinDriver Virtual device        |
|                | このデバイスに対するソフトウェアのインストールが終了しました。 |
|                |                                 |
| 0.0            | ウィザードを閉じるには「完了」をクリックしてください。     |
|                |                                 |
|                | < 戻る(B) 元7 キャンセル                |

(16) デバイスマネージャの Jungo の下に、Pocket Logiana PL-\*\*\*があります。

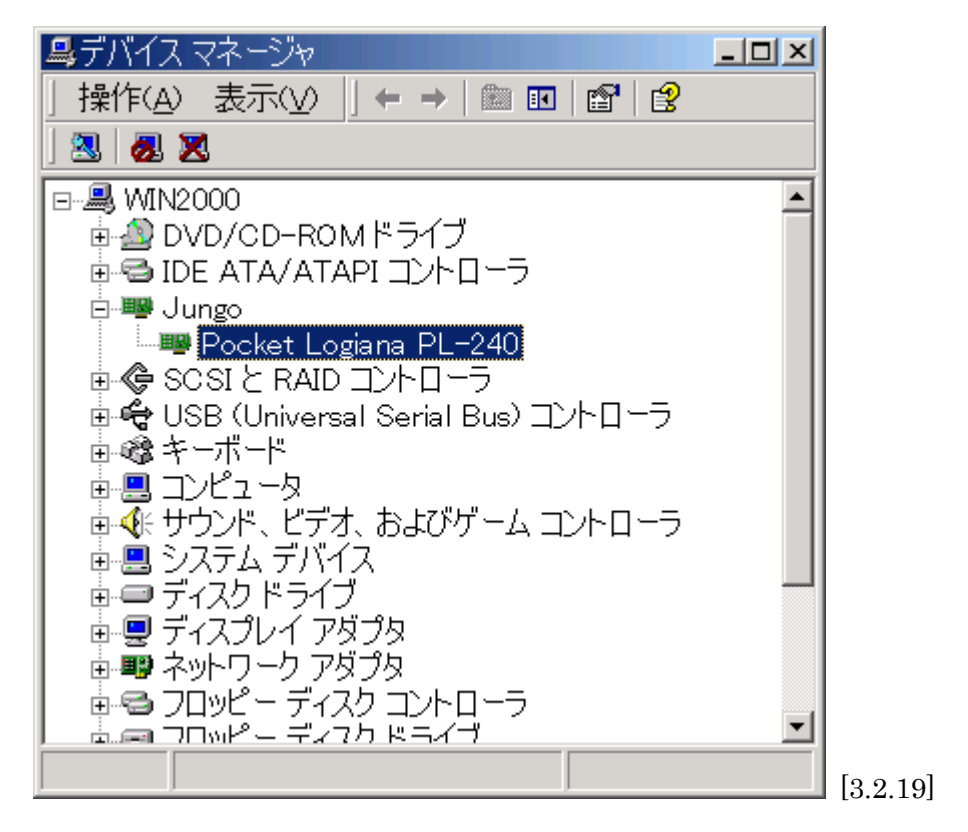

(17) Pocket Logiana PL-\*\*\*の位置で、右クリックして「プロパティ」を選んでください。ドライバのバージョンが 5.2.1.0 であれば OK です。

| Pocket L                | ogiana PL-2400                            | カプロパティ                                                                                      | ? ×         |
|-------------------------|-------------------------------------------|---------------------------------------------------------------------------------------------|-------------|
| 全般ド                     | ライバ                                       |                                                                                             |             |
|                         | Pocket Logiana PL                         | 240                                                                                         |             |
|                         | プロバイダー                                    | Jungo LTD.                                                                                  |             |
|                         | 日付:                                       | 利用できません                                                                                     |             |
|                         | バージョン:                                    | 5.2.1.0                                                                                     |             |
|                         | デジタル署名者:                                  | デジタル署名されていません                                                                               |             |
| このデバ・<br>リックしま<br>バイスの1 | イスで読み込まれたド<br>す。このデバイスのドラ<br>ドライバ ファイルを更新 | ライバ ファイルの詳細を表示するには、 [ドライバの詳細<br>イバ ファイルを削除するには、 [削除] をクリックします。<br>するには、 [ドライバの更新] をクリックします。 | 印 をク<br>このデ |
| 1                       | ドライバの詳細( <u>D</u> )                       |                                                                                             | 2)          |
|                         |                                           | OK                                                                                          | ノセル         |

(18) クロック設定を標準ではない値に設定している方は、ソフトウェアの起動後、再度クロック設定を行ってください。

# 3.3 Windows Me の場合

(1) ポケットロジアナをパソコンに接続します。

(2) 「コントロールパネル」の「システム」をダブルクリックします。

(3)「システムのプロパティ」ダイアログが開きますので、「デバイスマネージャ」タブをクリックしてください。ユニバーサルシリアルバスコントローラの下の PL-\*\*\*の位置で、右クリックして「プロパティ」を選んでください。PL-\*\*\*は、POCKET LOGIANA と表示されていることもあります。

| ステムのプロパティ                                          |                           |                | <u>? ×</u> |
|----------------------------------------------------|---------------------------|----------------|------------|
| 全般 デバイス マネージャ                                      | ハードウェア プロファイル   パフォ       | ーマンス           |            |
| ● 種類別に表示(T)                                        | ○ 接続別に表示(©)               |                |            |
| 直 📃 システム デバイス                                      |                           |                |            |
| ■ 田平■■ ティスク トライノ<br>  田平■■ ディスプレイ アダプ <sup>ノ</sup> | 2                         |                |            |
| 🗉 👜 ネットワーク アダプタ                                    | 2                         |                |            |
| 🔲 🖻 🔂 ハード ディスク コン                                  | hoj-5                     |                |            |
| □ 🕀 🚭 フロッピー ディスク :                                 | 1)/ho-j                   |                |            |
| HELE 가수 COM 온 LE                                   | (1)                       |                |            |
|                                                    |                           |                |            |
| 白 🍓 ユニバーサル シリア                                     | ル バス コントローラ               |                |            |
| 🚔 Intel(r) 82801                                   | BA/BAM USB Universal Host | t Controller 1 |            |
| Intel(r) 82801                                     | BA/BAM USB Universal Host | t Controller 2 |            |
|                                                    |                           |                |            |
| USB ルートハ                                           | ブ                         |                | -          |
|                                                    |                           | 1              |            |
|                                                    | 更新(E)                     | 印刷()           | Ð          |
|                                                    |                           |                |            |
|                                                    |                           | OK   *         | マンセル       |
|                                                    |                           |                | [3.]       |

(4) 「ドライバの更新」ボタンを押します。

| PL-240のプロパティ                            | <u>?</u> ×                               | 1       |
|-----------------------------------------|------------------------------------------|---------|
| 全般 ドライバ                                 |                                          |         |
| جے PL-240                               |                                          |         |
| デバイスの種類:<br>製造元:<br>ハードウェアのバージョン:       | ユニバーサル シリアル バス コントローラ<br>MBEWARE<br>情報なし |         |
| このデバイスのNTKERM<br>でした。(Code 2)           | LVXDは、デバイス ドライバを読み込めません                  |         |
| この問題を修正するには<br>のドライバを更新してくな             | t、[ドライバの更新] をクリックしてこのデバイス<br>ざくい。        |         |
|                                         | ドライバの更新(U)                               |         |
| デバイスの使用<br>「このハードウェアブ」<br>「マーすべてのハードウェア |                                          |         |
|                                         | OK キャンセル                                 | [3.3.2] |

(5)「ドライバの場所を指定する」にチェックして、「次へ」を押してください。

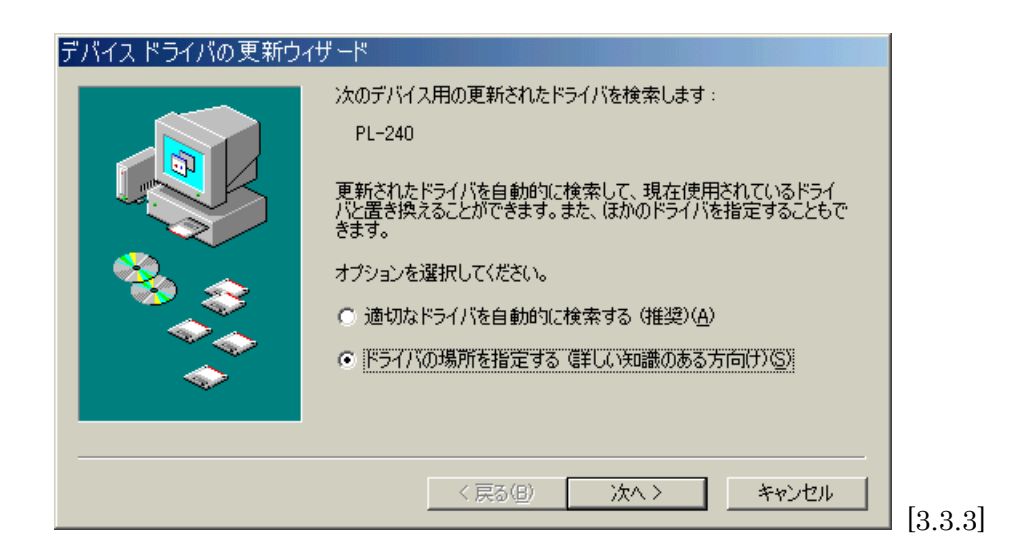

(6) ダウンロードした plogiINF460.lzhを解凍してできた¥Windows 98, 98SE, Me¥INFフォルダを 指定します。「次へ」を押します。

| デバイス ドライバの 更新ウィ | ザード                                                                                                    |         |
|-----------------|----------------------------------------------------------------------------------------------------|---------|
|                 | 更新されたドライバをドライバ データベースおよび以下で指定された場<br>所で検索します。                                                                |         |
|                 | <ul> <li>● 現在使用しているドライバより適したドライバを検索する (推奨)</li> <li>⑤</li> <li>□ リムーバブル メディア (フロッピー、CD-ROM など)(例)</li> </ul> |         |
| 8               | ✓ 検索場所の指定(L):<br>C:¥WORK¥plogiINF451¥Windo ▼ 参照(R)                                                           |         |
|                 | ○ 特定の場所にあるすべてのドライバの一覧を表示し、インストール<br>するドライバを選択する(型)                                                           |         |
|                 |                                                                                                    |         |
|                 | < 戻る(B) 次へ > キャンセル                                                                                           | <br> [3 |

(7)「次へ」をクリックします。

| デバイスドライバの更新ウ       | イザード                                                                                         |  |
|--------------------|----------------------------------------------------------------------------------------------|--|
|                    | デバイス用のドライバ ファイルの検索:                                                                          |  |
|                    | PL-240                                                                                       |  |
|                    | このデバイスに最適なドライバをインストールする準備ができました。別<br>のドライバを選択するには、[戻る]をクリックしてください。続けるには、[<br>次へ]をクリックしてください。 |  |
| 🛛 🗞 🌧              | ドライバのある場所:                                                                                   |  |
|                    | C#WORK#PLOGIT1#WINDOWT2#INF#PL-240.INF                                                       |  |
|                    |                                                                                              |  |
|                    |                                                                                              |  |
| < 戻る(B) (次へ) キャンセル |                                                                                              |  |

(8) ドライバの更新が終わりました。「完了」ボタンを押します。

| デバイス ドライバの更新ウィ | イザード                                                |         |
|----------------|-----------------------------------------------------|---------|
|                | PL-240<br>ハードウェア デバイス用の更新されたドライバのインストールが完了し<br>ました。 |         |
|                | < 戻る(B) <b>元7</b> キャンセル                             | [3.3.6] |

(9) 再起動します。

(10) クロック設定を標準ではない値に設定している方は、ソフトウェアの起動後、再度クロック設定を行ってください。